# tado°

#### United Kingdom Part 2 of 2

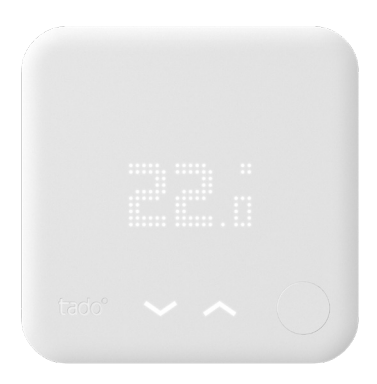

### Smart Thermostat Low Voltage Digital Installations Guide for Professional Installers

If you are not a professional installer and want to install tado° yourself, get step-by-step instructions at **tado.com/start** 

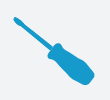

### **POLARITY-PROTECTED WIRING**

For all two-wire digital installations the wires connected to + and - on tado° can be interchanged

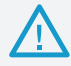

**CAUTION** Make sure to turn the power off before you start

10/2018

### **Optional Accessory**

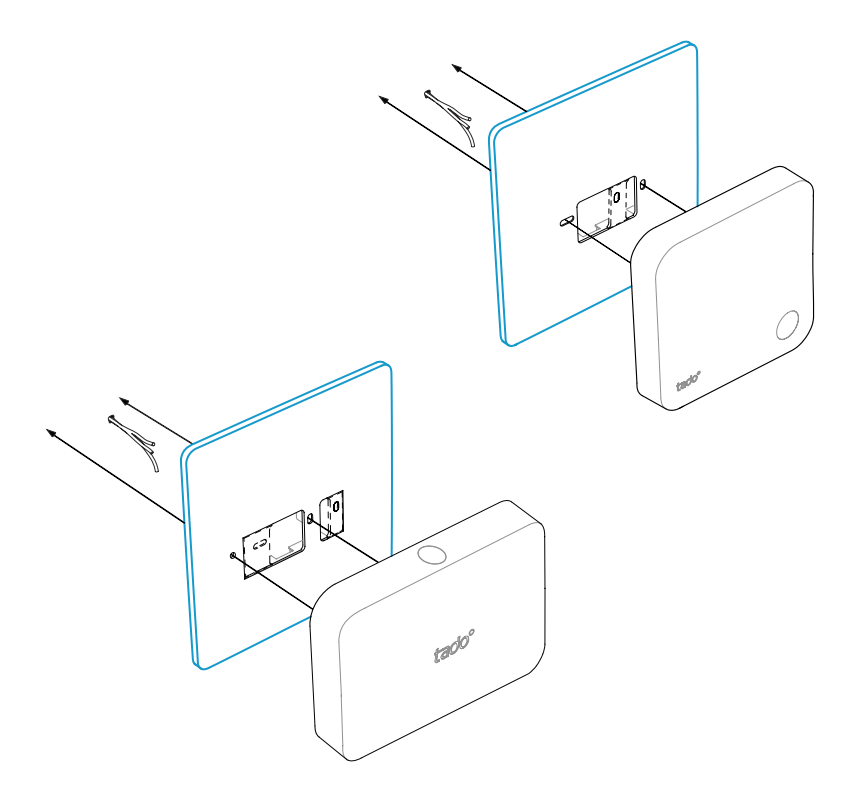

Use the **tado**° **Trim Plate** behind the Smart Thermostat or Extension Kit if needed. This can be obtained separately at **tado.com/trim-plate** 

### 1. Wiring: OpenTherm

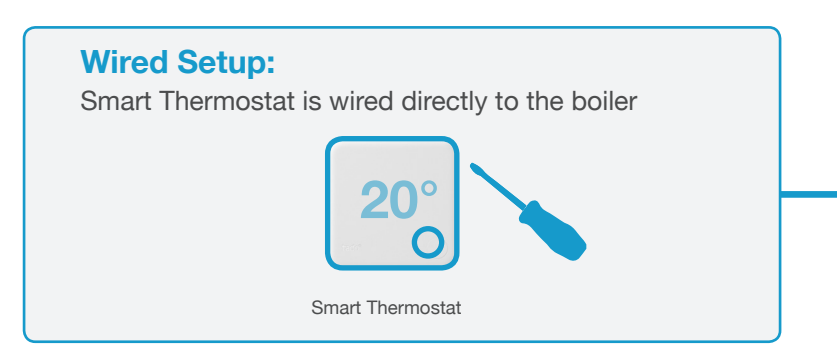

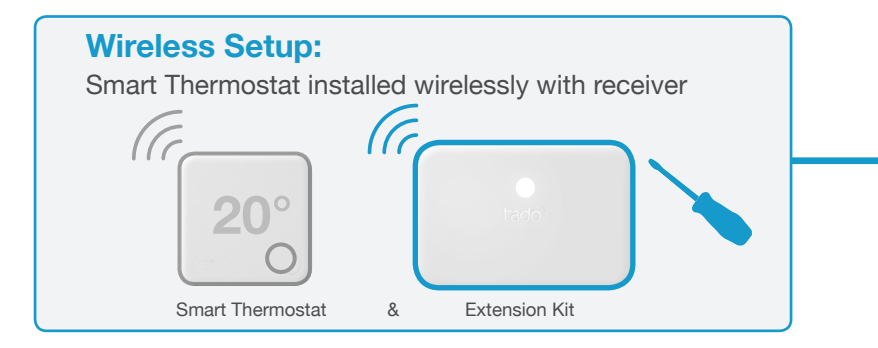

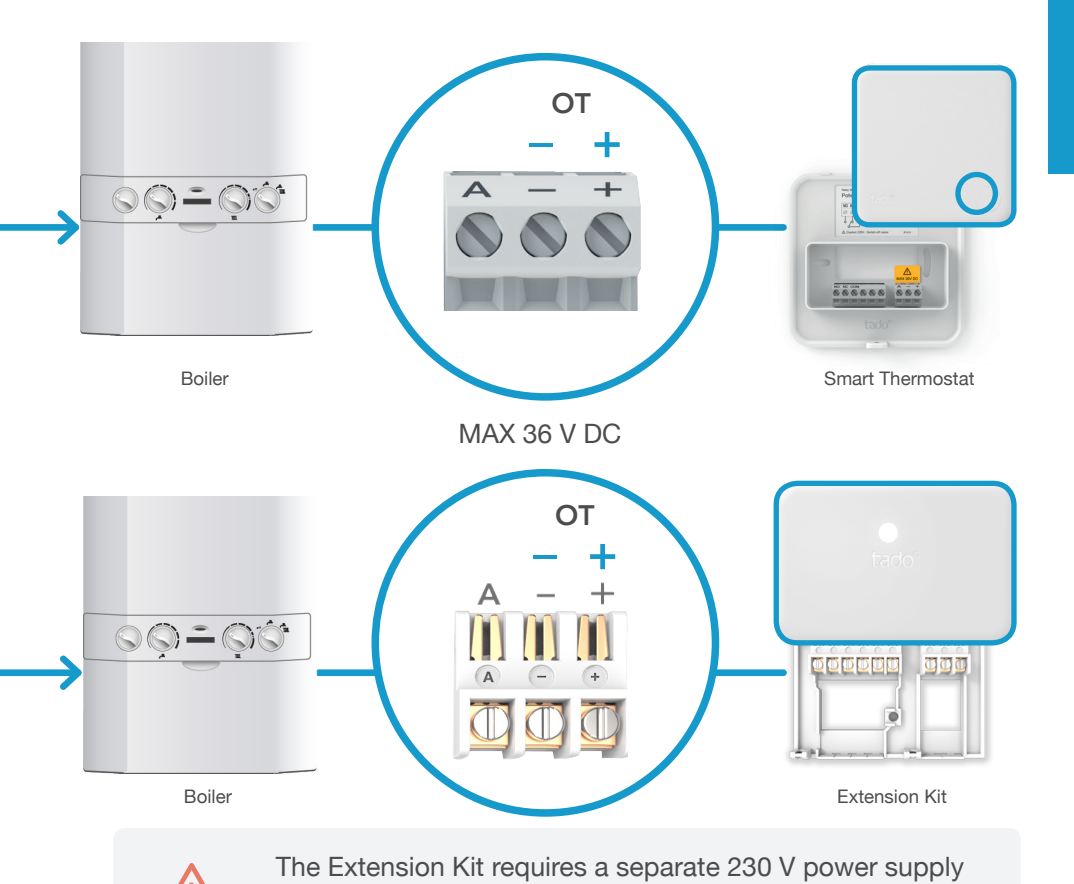

at N and L for OpenTherm installations

### 2. Connect Internet Bridge to Router

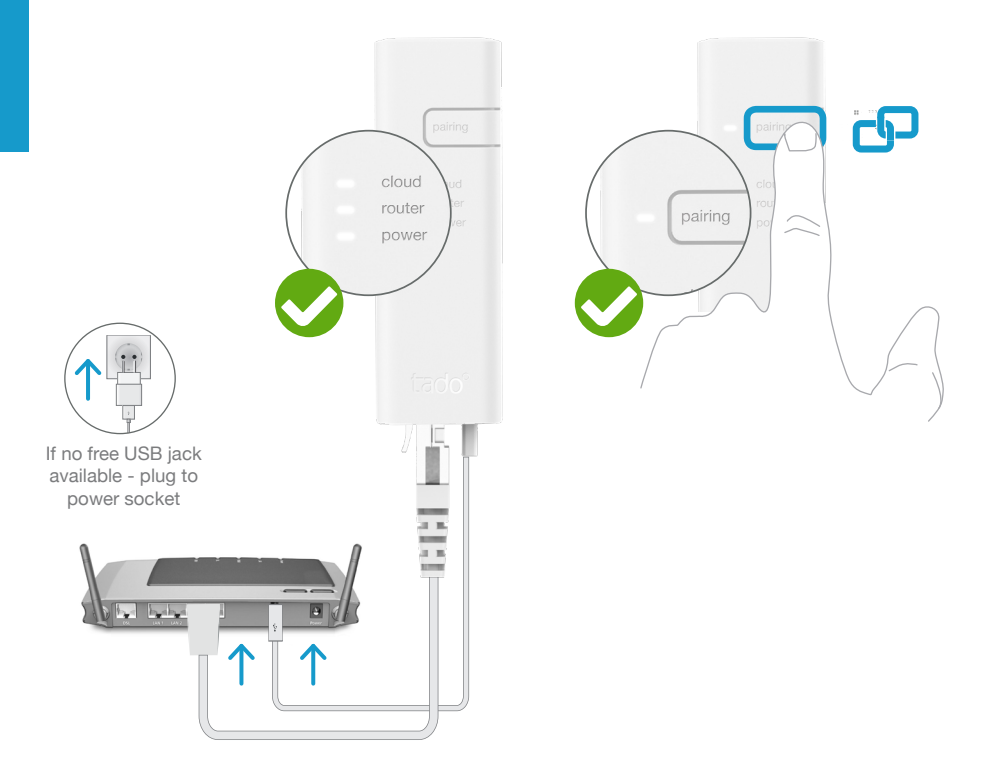

Connect Internet Bridge to router

#### Press pairing button until the LED blinks to activate pairing mode

Pairing allows other devices to connect to the Internet Bridge

# OpenTherm

### 3. Pair Extension Kit with Internet Bridge

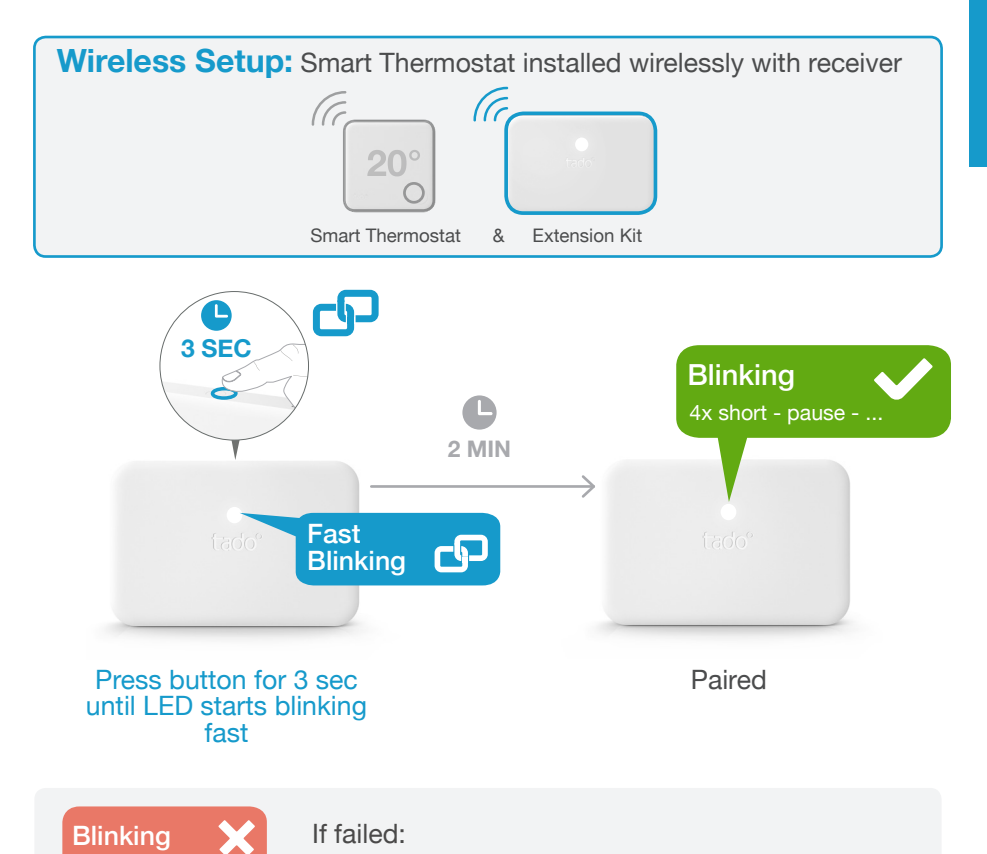

Restart pairing and make sure that the distance between the devices is at least 3 m while pairing

### 4. Pair Smart Thermostat with Internet Bridge

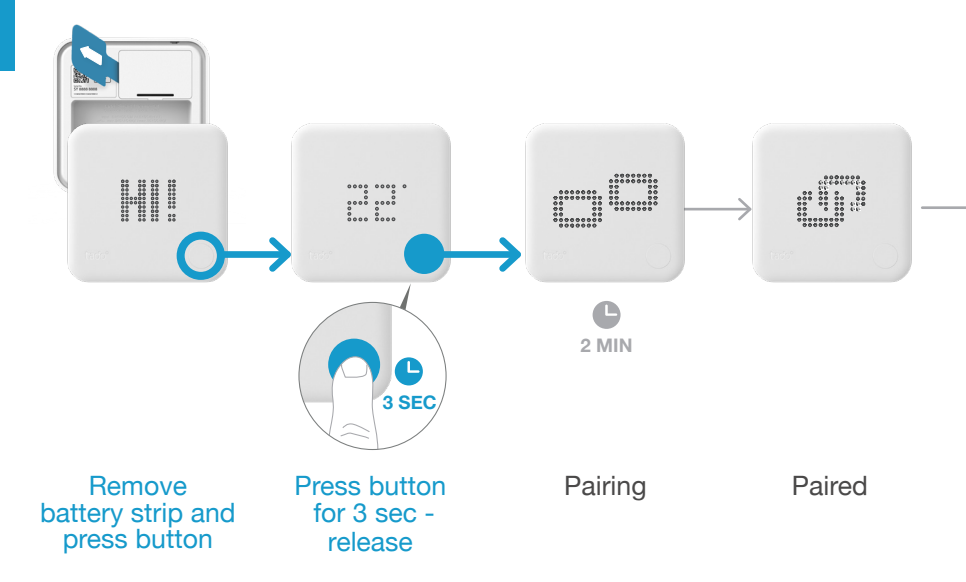

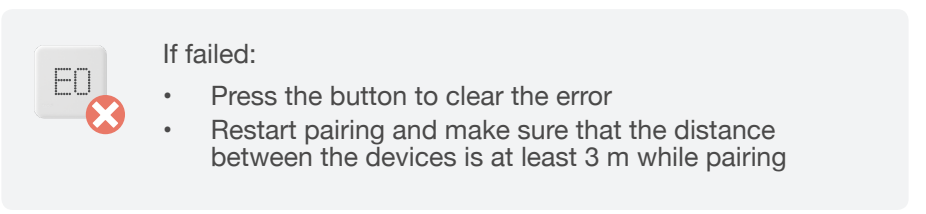

### Open Installer Menu

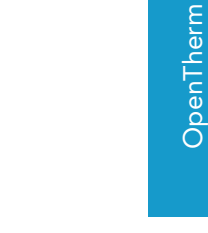

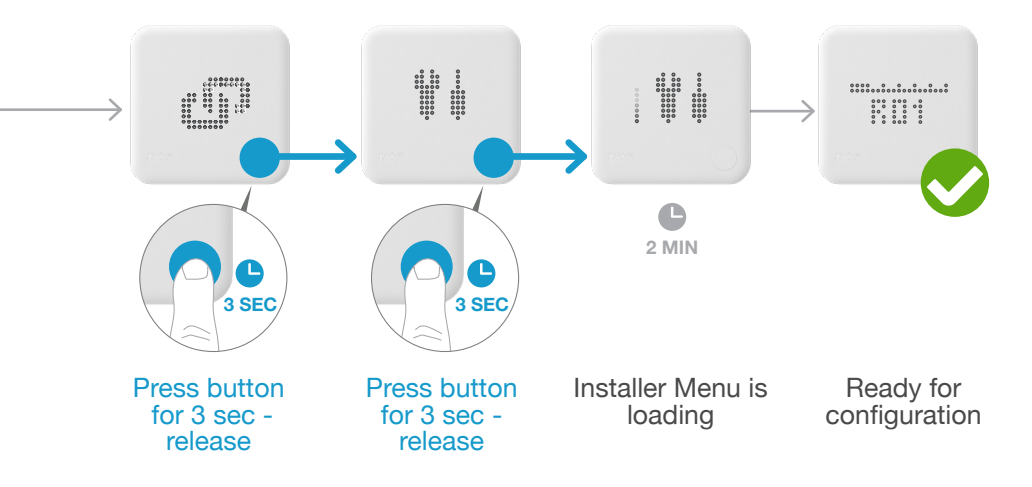

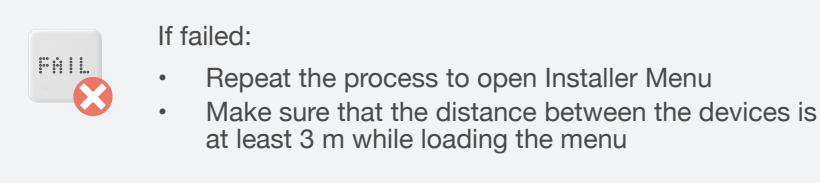

### 5. Configuration: OpenTherm

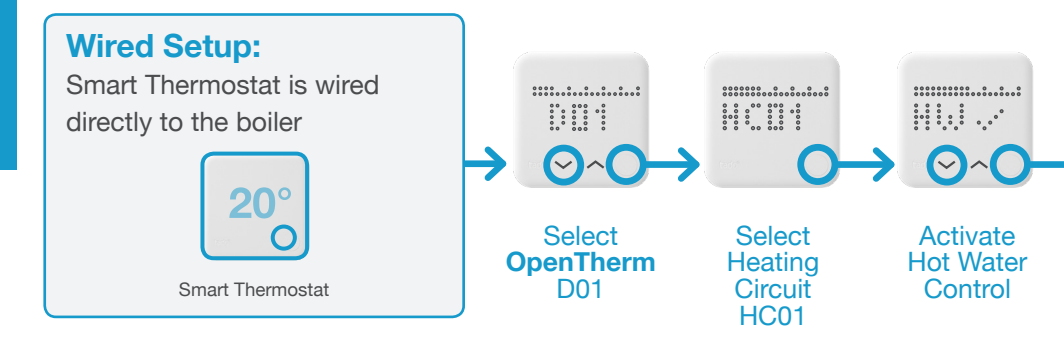

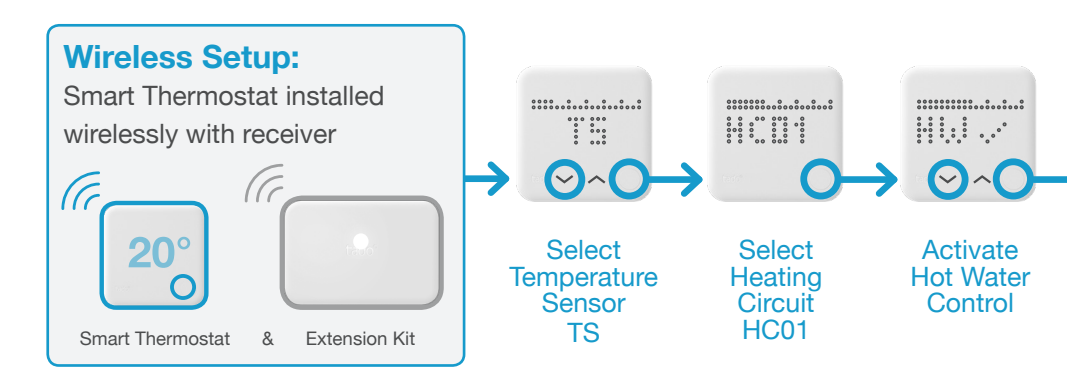

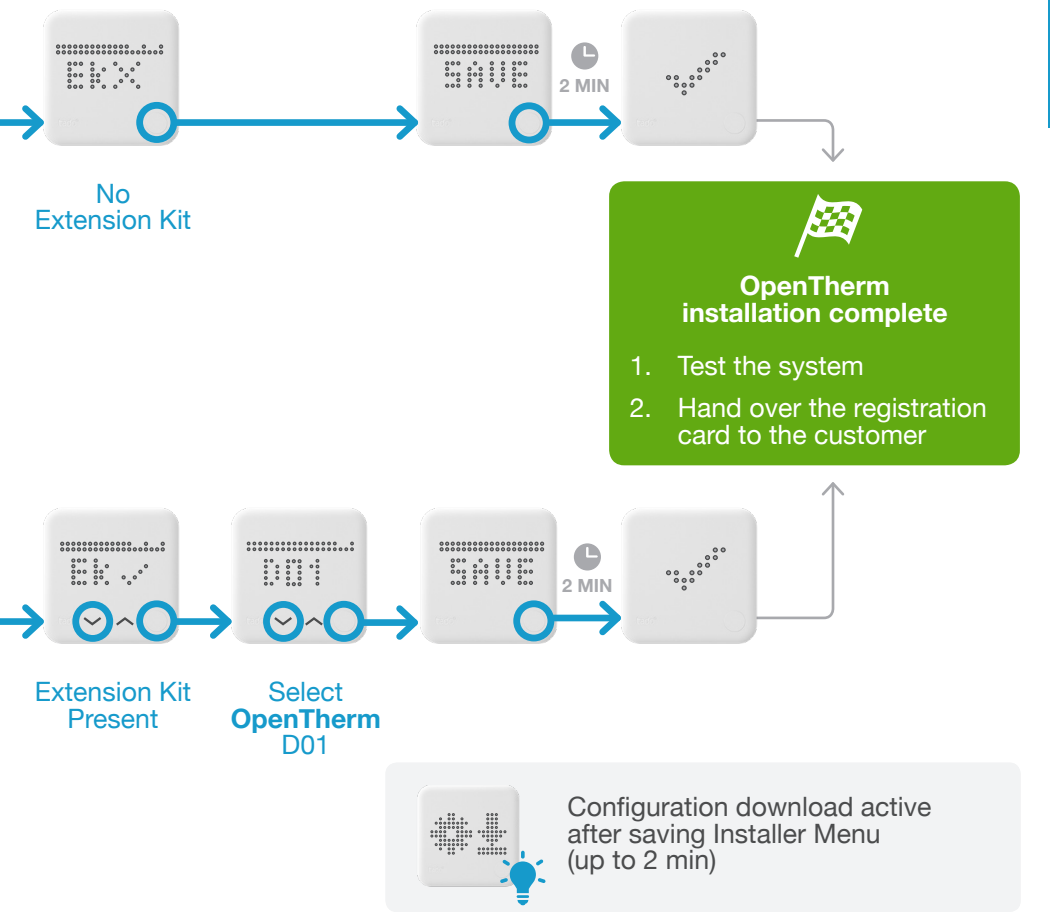

### 1. Wiring: Vaillant eBus

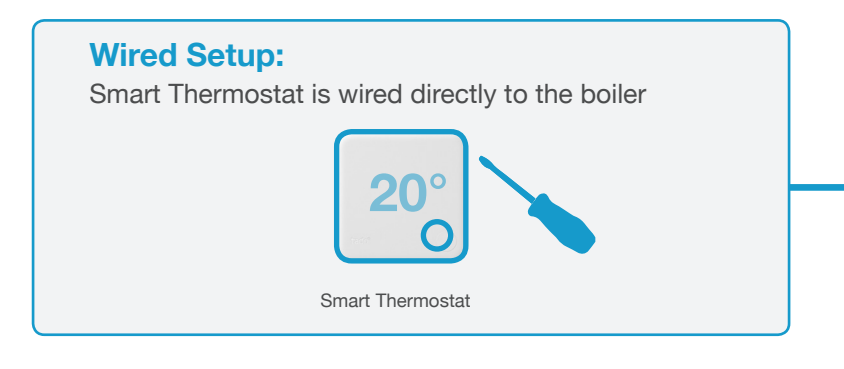

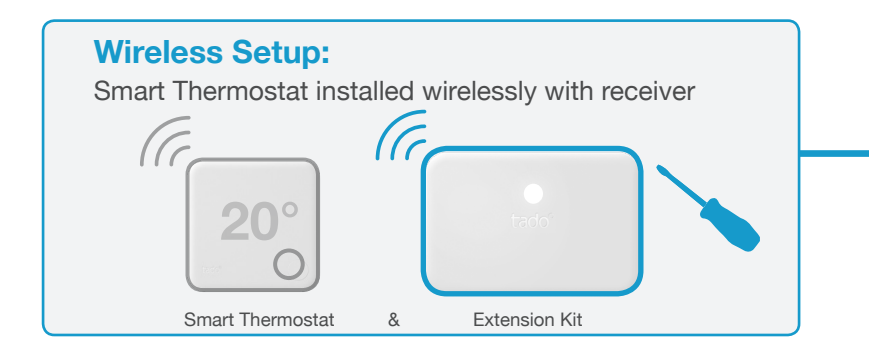

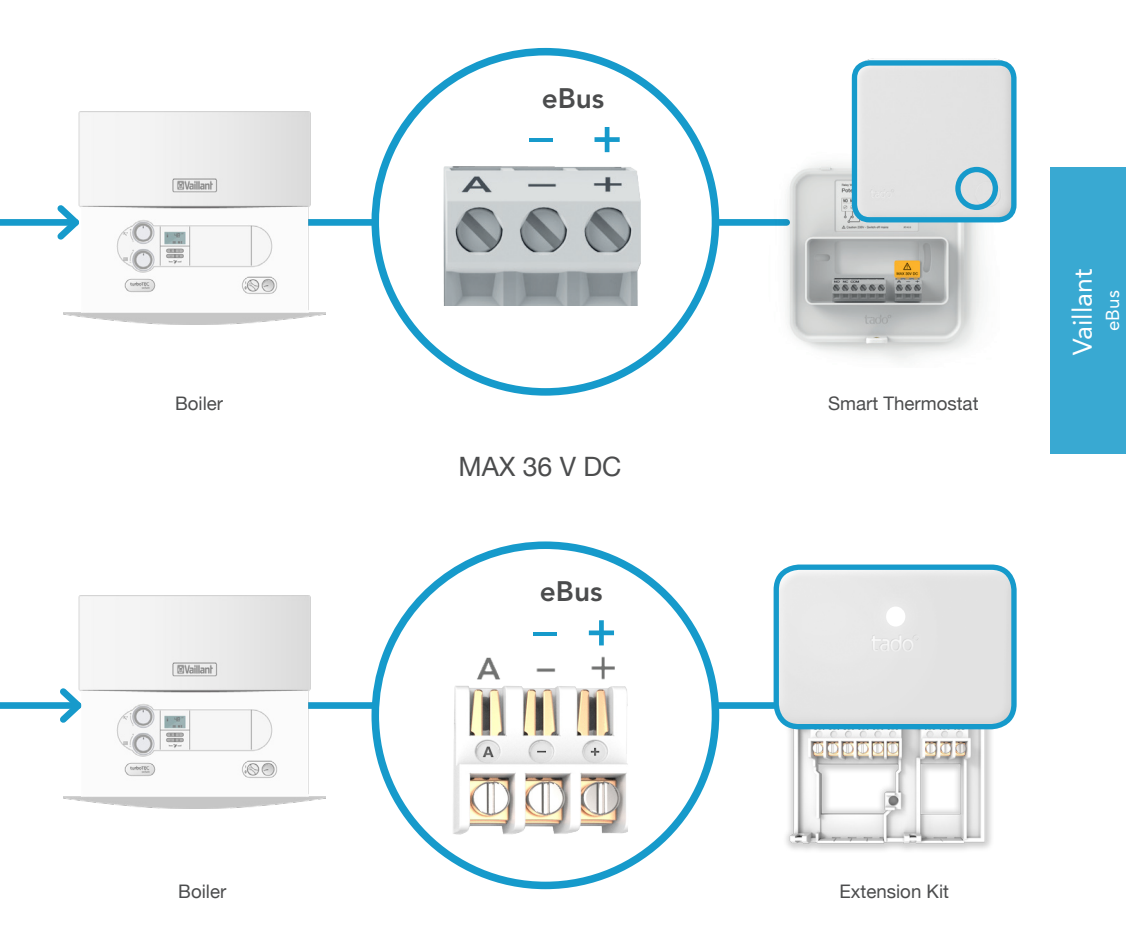

### 2. Connect Internet Bridge to Router

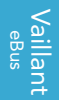

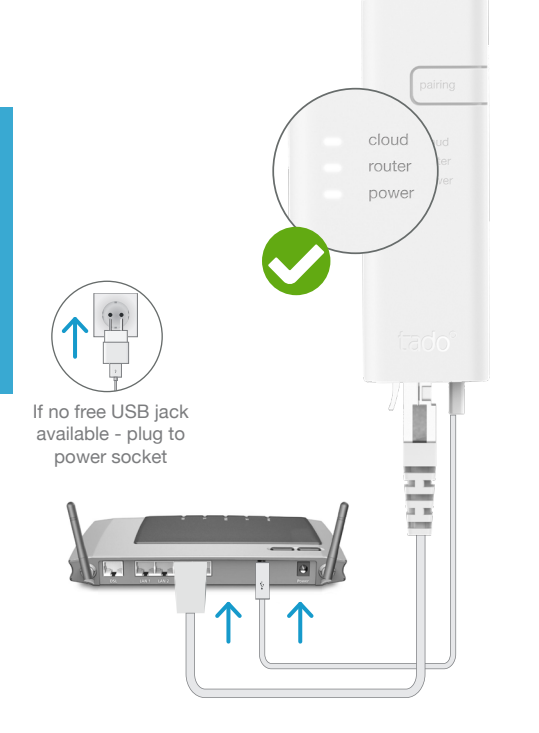

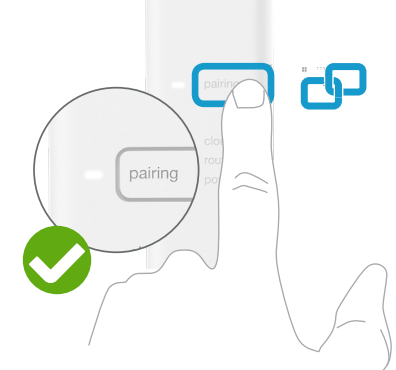

Connect Internet Bridge to router

# Press pairing button until the LED blinks to activate pairing mode

Pairing allows other devices to connect to the Internet Bridge

### 3. Pair Extension Kit with Internet Bridge

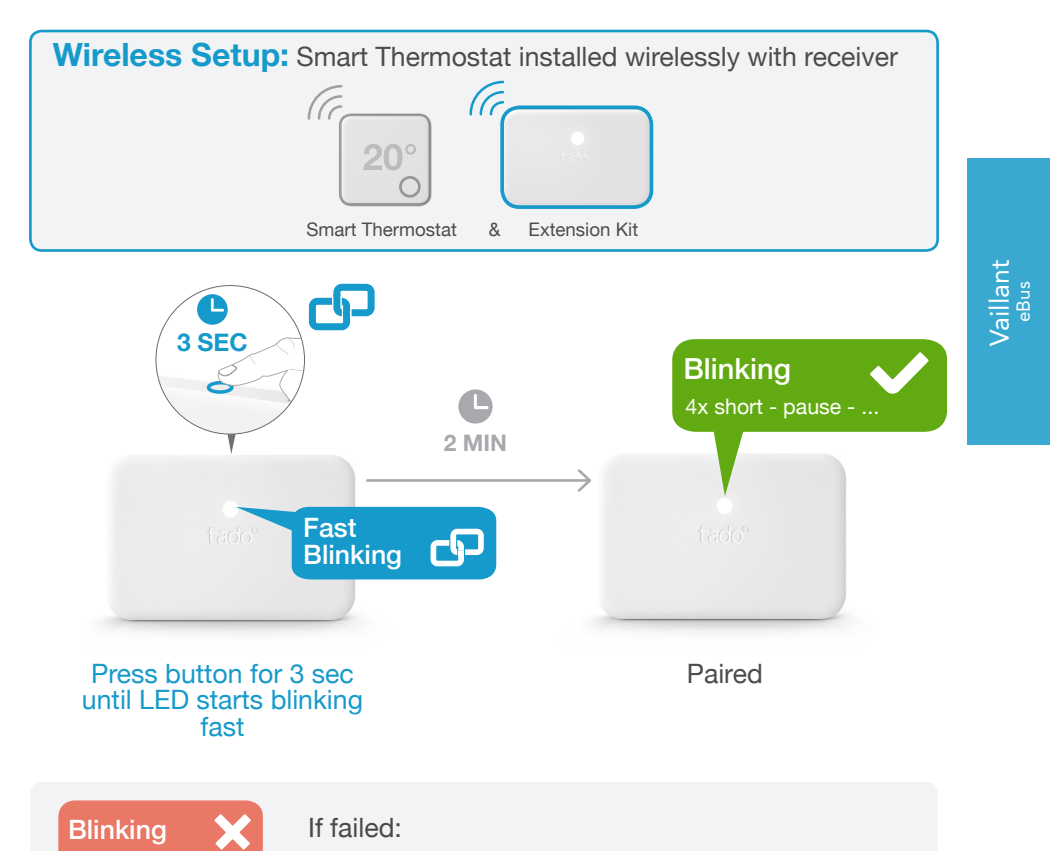

Restart pairing and make sure that the distance between the devices is at least 3 m while pairing

### 4. Pair Smart Thermostat with Internet Bridge

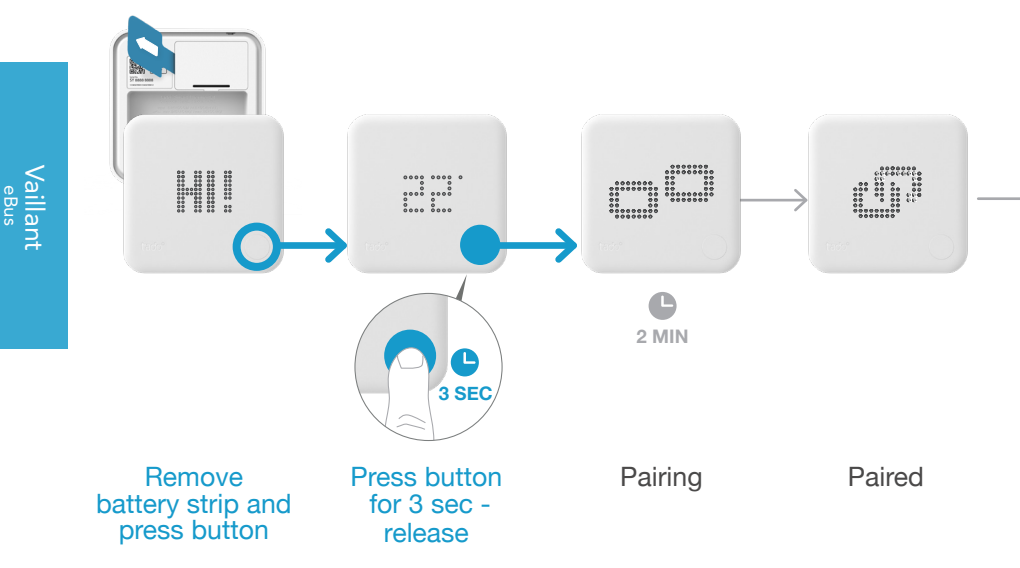

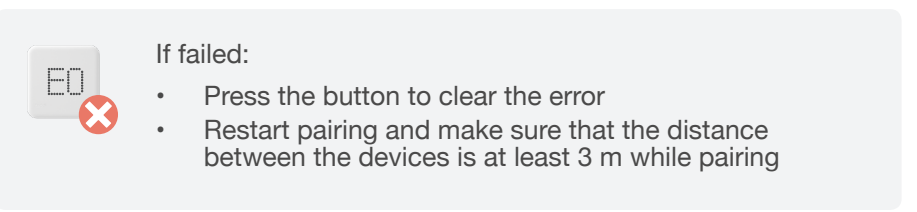

### Open Installer Menu

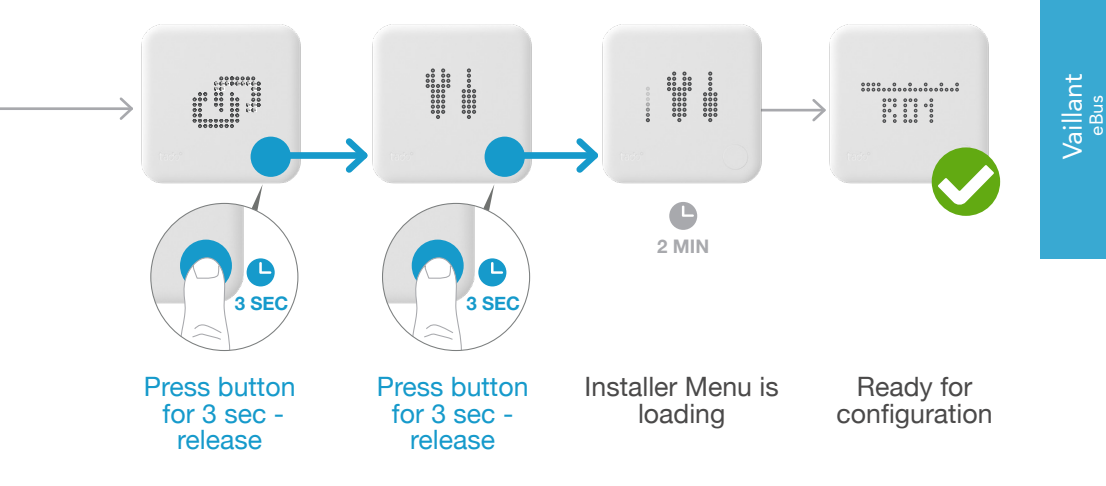

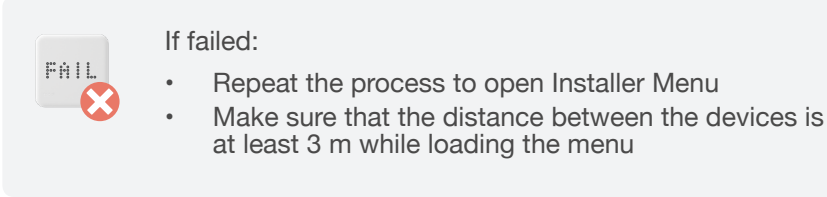

17

### 5. Configuration: Vaillant eBus

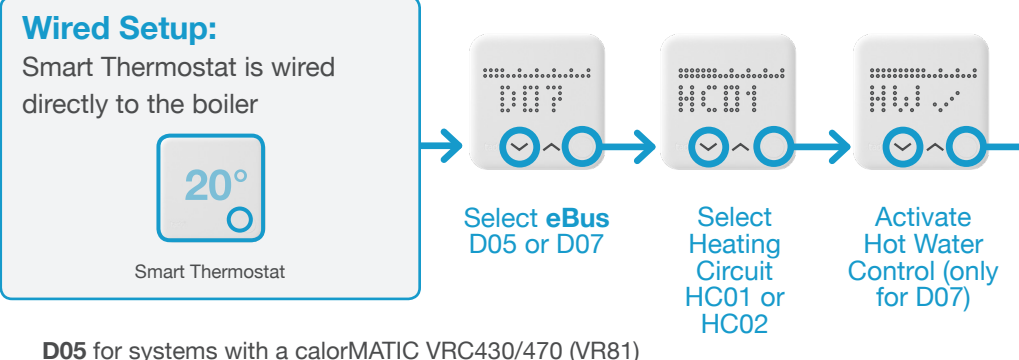

**D05** for systems with a calorMATIC VRC430/470 (

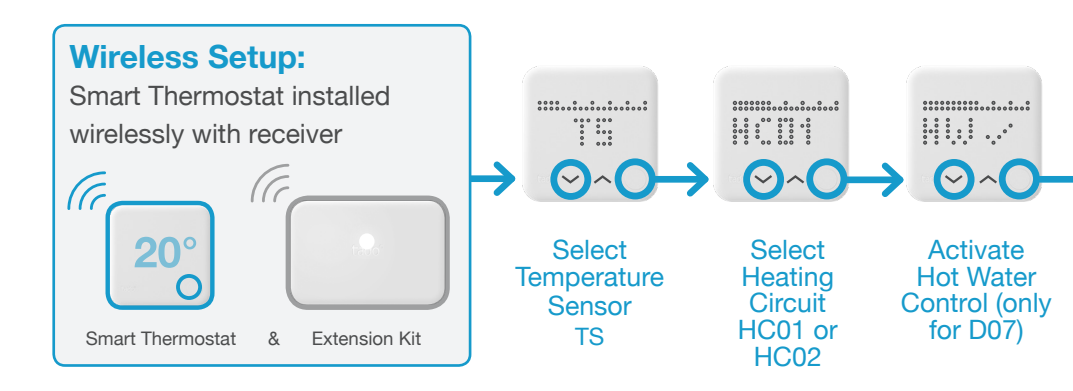

Vaillant eBus

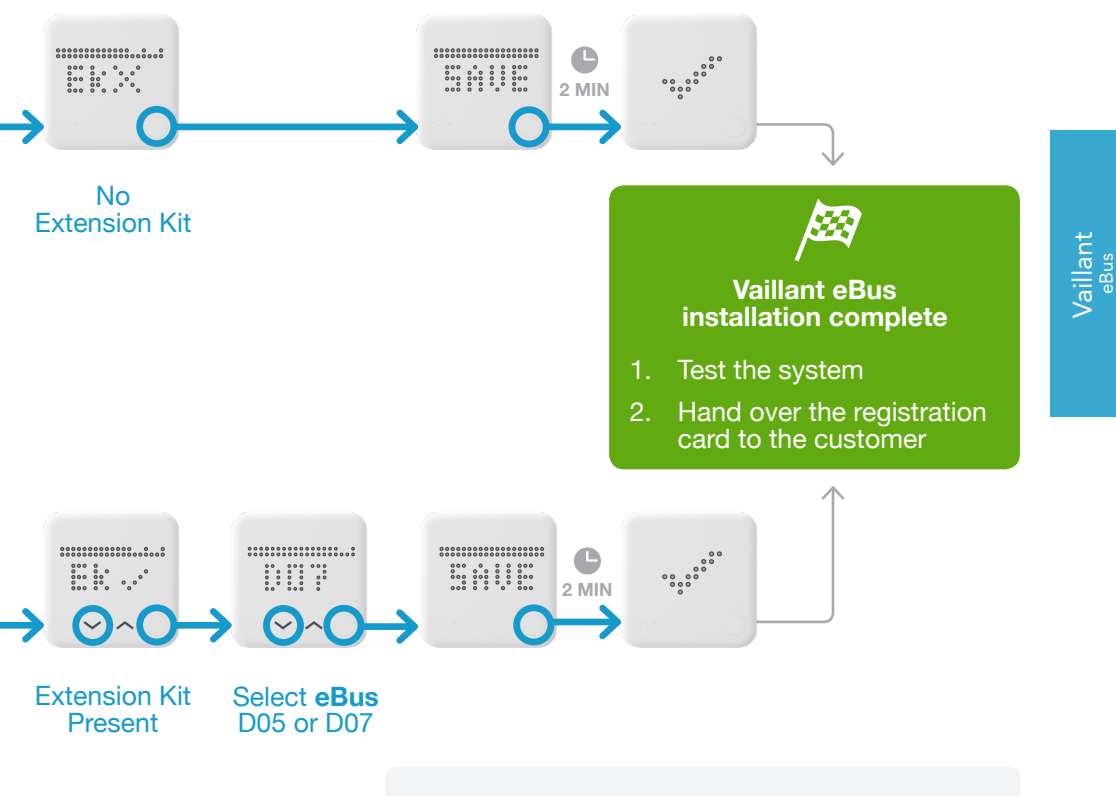

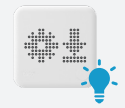

Configuration download active after saving Installer Menu (up to 2 min)

### 1. Wiring: Viessmann KM-Bus

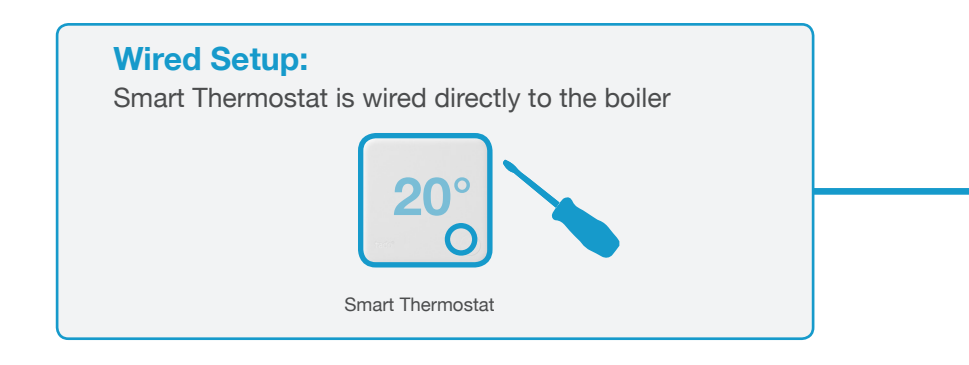

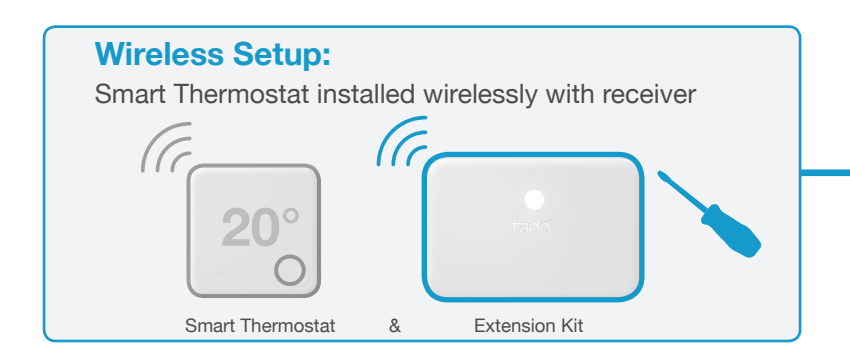

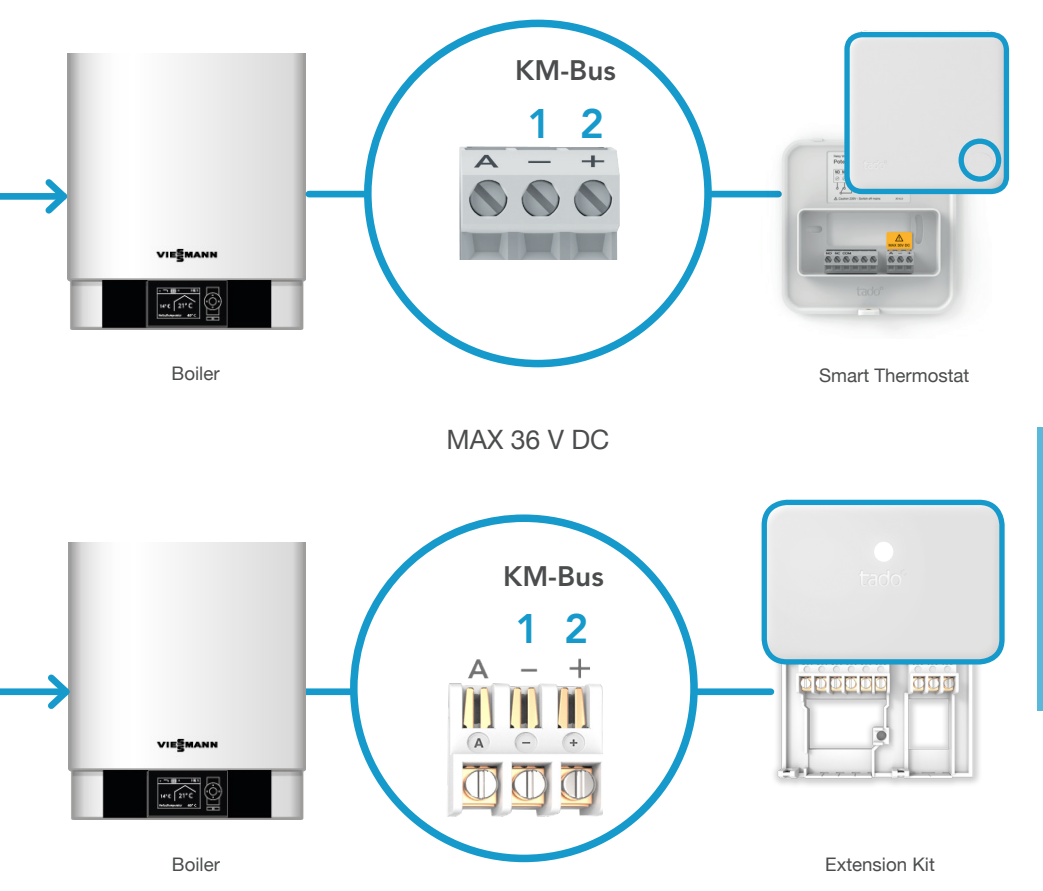

Viessmann <sub>KM-Bus</sub>

### 2. Connect Internet Bridge to Router

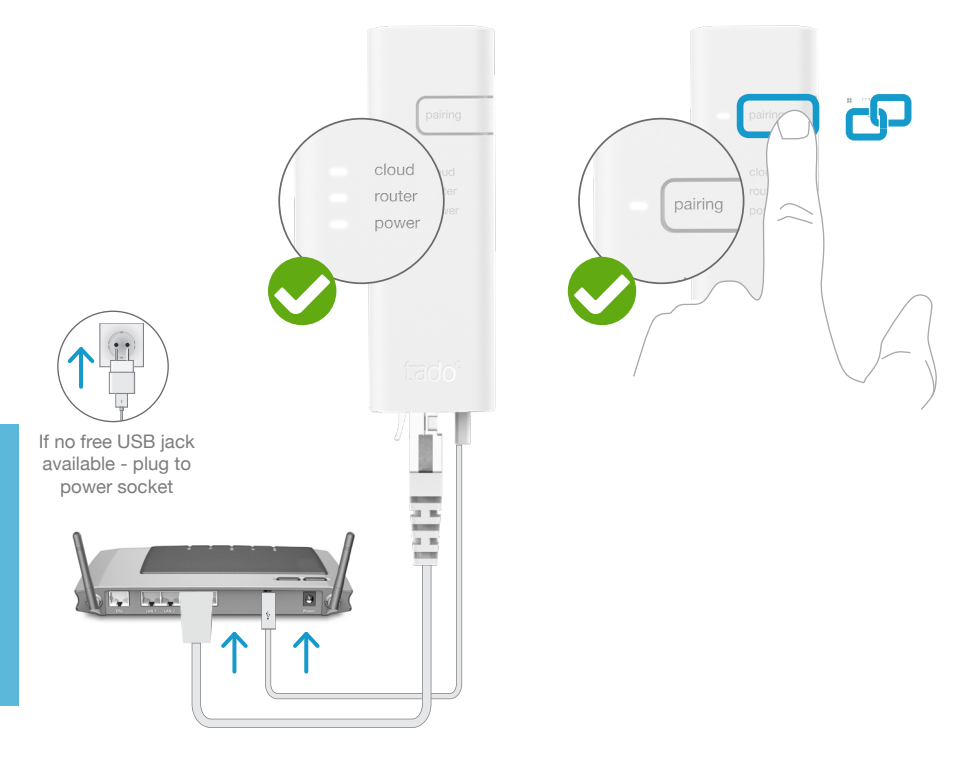

Connect Internet Bridge to router

# Press pairing button until the LED blinks to activate pairing mode

Pairing allows other devices to connect to the Internet Bridge

### 3. Pair Extension Kit with Internet Bridge

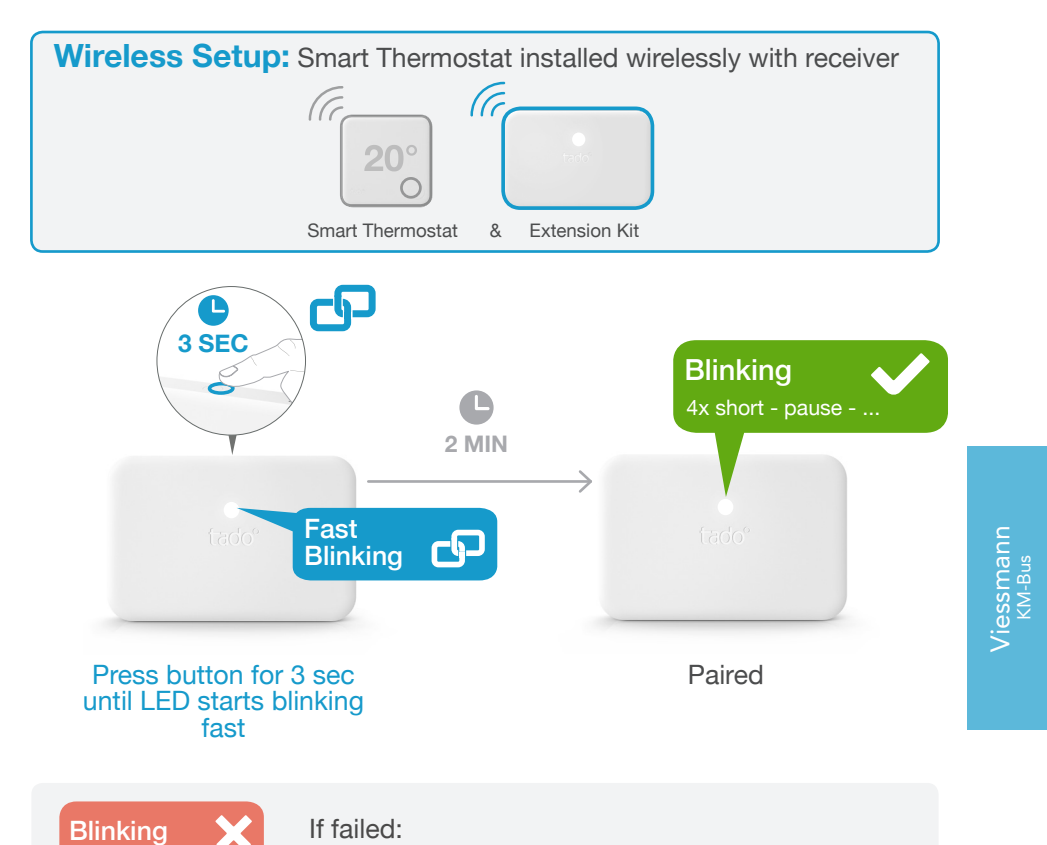

Restart pairing and make sure that the distance between the devices is at least 3 m while pairing

### 4. Pair Smart Thermostat with Internet Bridge

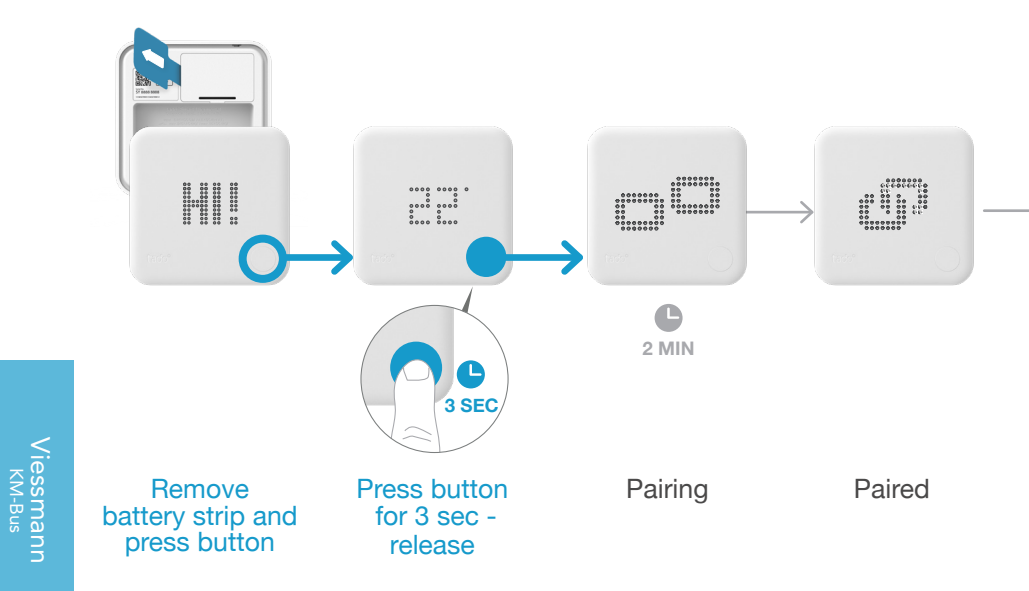

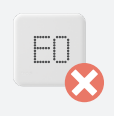

#### If failed:

- Press the button to clear the error
- Restart pairing and make sure that the distance between the devices is at least 3 m while pairing

### **Open Installer Menu**

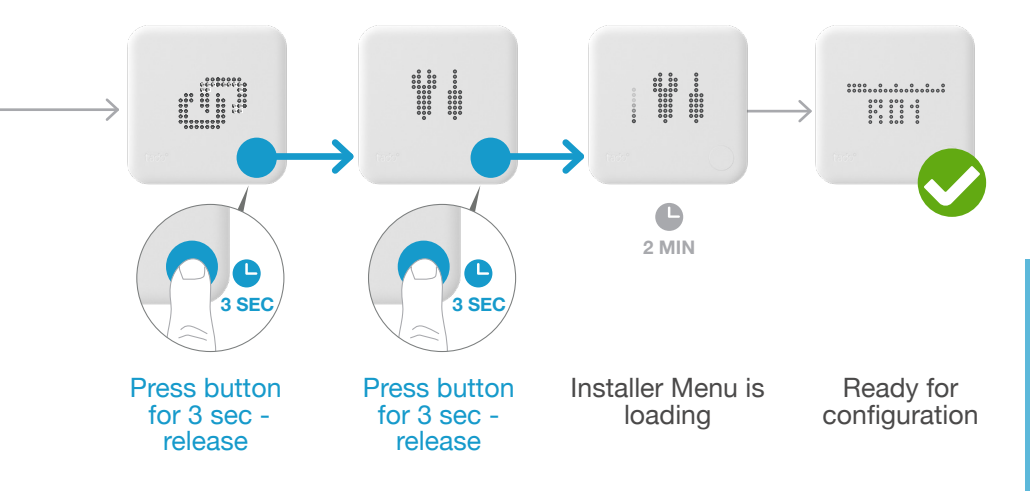

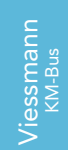

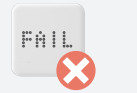

#### If failed:

•

- Repeat the process to open Installer Menu
- Make sure that the distance between the devices is at least 3 m while loading the menu

### 5.Configuration: Viessmann KM-Bus

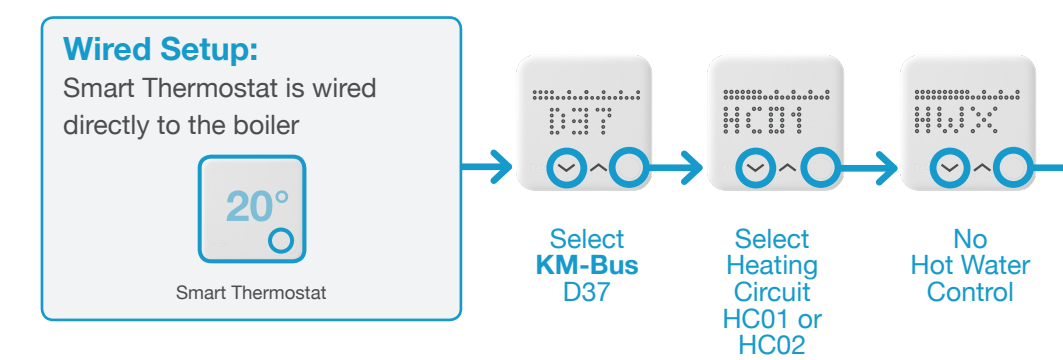

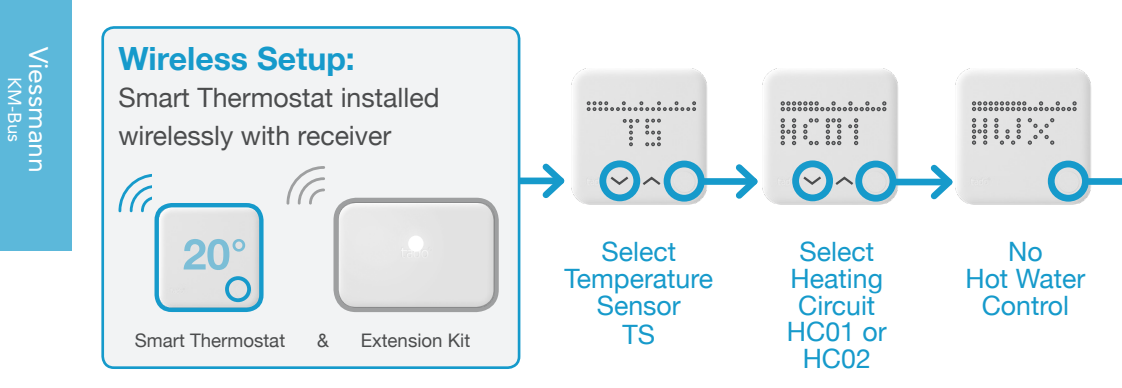

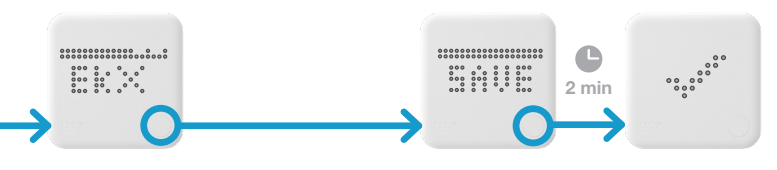

No Extension Kit

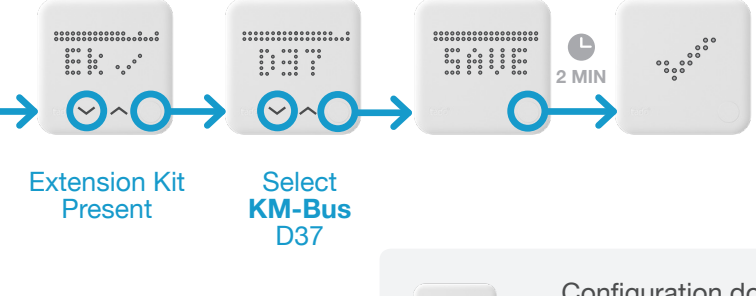

Configuration download active after saving Installer Menu (up to 2 min)

Viessmann KM-Bus

### 6. Heating System Settings

For the heating circuit controlled by tado°, set the same settings as for a Viessmann Vitotrol 200 remote control.

| Controller                                                                                                    | Heating System Settings                                                   |                                             |
|----------------------------------------------------------------------------------------------------|---------------------------------------------------------------------------|---------------------------------------------|
| Vitotronic 200 GW<br>Vitotronic 300 GW<br>Vitotronic 200 HO<br>Vitotronic 200 KW<br>Vitotronic 300 KW<br>Vitotronic 200 KO | <b>90:</b> Time constant for calculating the adjusted outside temperature | 12                                          |
|                                                                                                    | A0: Remote Control                                                        | 1 (If 1 can not be selected, use 2)         |
|                                                                                                    | <b>b0:</b> Room Temperature<br>Hook-up                                    | 3                                           |
|                                                                                                    | b2: Room Influence Factor                                                 | 64 (If 64 can not be selec-<br>ted, use 31) |
|                                                                                                    | <b>b5:</b> Heating Circuit Pump Logic                                     | 5 (If 5 can not be selected, use 1)         |
|                                                                                                    | FA: Increase of the set flow temperature                                  | 0                                           |

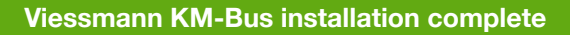

- 1. Test the system
- 2. Hand over the registration card to the customer

### 1. Wiring: Worcester HT-Bus

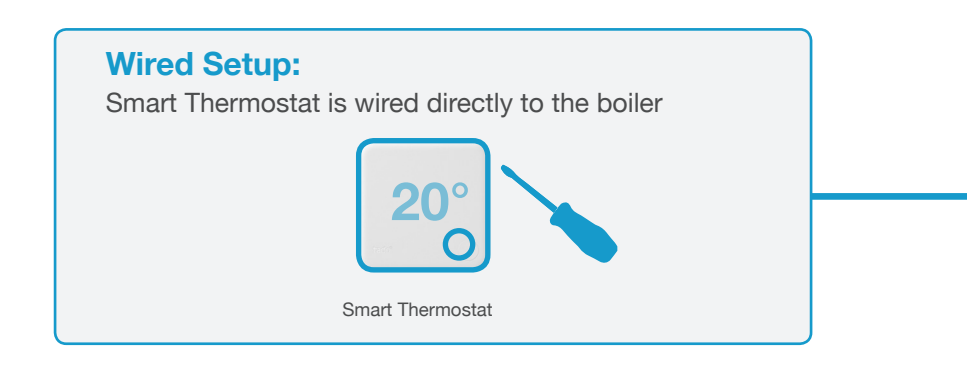

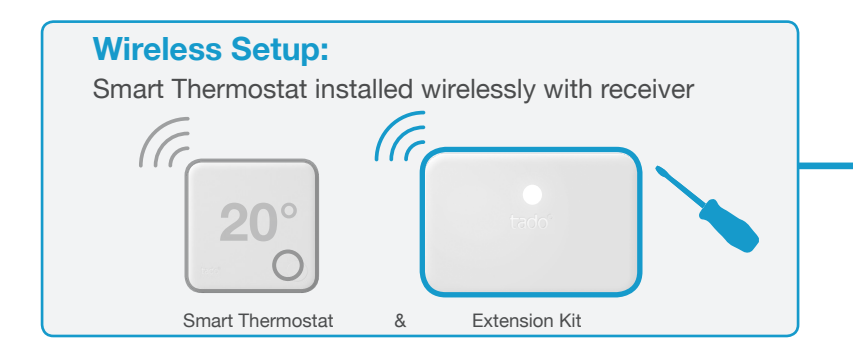

![](_page_30_Figure_0.jpeg)

Vorcester HT-Bus

### 2. Connect Internet Bridge to Router

![](_page_31_Picture_1.jpeg)

Connect Internet Bridge to router

# Press pairing button until the LED blinks to activate pairing mode

Pairing allows other devices to connect to the Internet Bridge

### 3. Pair Extension Kit with Internet Bridge

![](_page_32_Figure_1.jpeg)

Norcester HT-Bus

### 4. Pair Smart Thermostat with Internet Bridge

![](_page_33_Figure_1.jpeg)

![](_page_33_Picture_2.jpeg)

#### If failed:

- Press the button to clear the error
- Restart pairing and make sure that the distance between the devices is at least 3 m while pairing

### Open Installer Menu

![](_page_34_Figure_1.jpeg)

![](_page_34_Picture_2.jpeg)

Norcester <sup>HT-Bus</sup>

### 5. Wiring: Worcester HT-Bus

![](_page_35_Figure_1.jpeg)

**D17** for systems without an FW controller **D18** for systems with an FW controller (e.g. FW120)

![](_page_35_Figure_3.jpeg)

Worcester HT-Bus

![](_page_36_Figure_0.jpeg)

![](_page_36_Figure_1.jpeg)

![](_page_36_Figure_2.jpeg)

Extension Kit Present Select HT-Bus D17 or D18

![](_page_36_Picture_5.jpeg)

Configuration download active after saving Installer Menu (up to 2 min)

Worcester HT-Bus

### 6. Heating System Settings

For the heating circuit controlled by tado°, set the same settings as for a Worcester remote control.

| Controllers                          | Heating System Settings                     |                                                                               |
|--------------------------------------|---------------------------------------------|-------------------------------------------------------------------------------|
| FW 100<br>FW 120<br>FW 200<br>FW 500 | Remote Control (heating circuit)            | FB10                                                                          |
|                                      | Room influence                              | 50%                                                                           |
|                                      | Room influence enabled for levels           | Comfort-Eco-Frost                                                             |
|                                      | Sensor used for room influence              | Sensor on FB10<br>(only when the FW<br>controller is installed<br>externally) |
|                                      | Mode selector<br>(switch below the display) | Auto<br>(FW100: clock symbol)                                                 |

![](_page_38_Picture_3.jpeg)

Worcester HT-Bus installation complete

- 1. Test the system
- 2. Hand over the registration card to the customer

# tado°

Get expert advice on the tado° installer hotline:

## **6** 020 3893 2159

or at tado.com/installers

![](_page_39_Picture_4.jpeg)